# FACULTY OF MEDICINE, NURSING AND HEALTH SCIENCES Small Grants On-Line User Manual

SPONSORED BY:

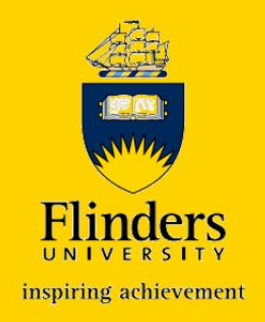

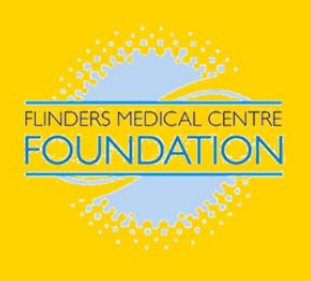

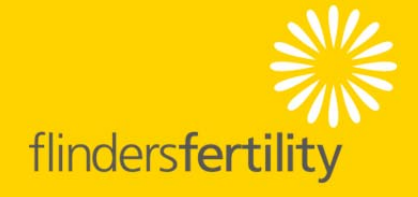

## Contents

| Overview of the 'Small Grants' scheme and the FMNHS on-l | ine application p | olatform<br>3 |
|----------------------------------------------------------|-------------------|---------------|
| Basic Eligibility information                            |                   |               |
| CIA                                                      | 4                 |               |
| ECR                                                      | 4                 |               |
| Schemes Guidelines                                       | 4                 |               |
| How to log on                                            |                   | 5             |
| From a University Computer                               | 5                 |               |
| From an external computer                                | 5                 |               |
| Start an application                                     |                   | 6             |
| Select your scheme                                       | 7                 |               |
| Select your funding source                               |                   |               |
| Edit your application                                    |                   | 9             |
| Add a Chief Investigator                                 |                   |               |
| Add an Associate Investigator                            | 13                |               |
| Add a Student                                            | 14                |               |
| Enter past, current and pending funding                  | 15                |               |
| Enter your budget                                        | 17                |               |
| Upload attachments                                       |                   |               |
| Ethics                                                   |                   |               |
| Useful tips to navigate and edit your application        |                   |               |
| Edit an existing entry                                   |                   |               |
| Delete an existing entry                                 |                   |               |
| Navigate                                                 |                   |               |
| Troubleshooting                                          |                   |               |
| If you get an error message                              |                   |               |
| If you can't find a FAN                                  |                   | 23            |
| Certify your application                                 |                   | 24            |
| Submit                                                   |                   | 24            |
| Print                                                    |                   | 25            |
| What if you need to 'unsubmit' your application          |                   |               |
| Help Contacts                                            |                   |               |
| Sample Application                                       |                   |               |

# Overview of the 'Small Grants' scheme and the FMNHS online application platform

Supporting the research endeavors of Flinders University, Flinders Medical Centre Research Foundation and Flinders Fertility.

Flinders University's Faculty of Medicine, Nursing and Health Sciences, together with their funding partners the Flinders Medical Centre (FMC) Research Foundation and Flinders Fertility have combined substantial research funds to enable the distribution of funds exceeding 1,000,000 for research projects, research related activities and equipment.

Funds are awarded via a competitive, peer reviewed process that will be facilitated via the Faculty of Medicine, Nursing and Health Sciences (FMNHS) 'Small Grants' process that consists of the following:

| S C H E M E S                                        |
|------------------------------------------------------|
| Seeding Grants/Early Career Researchers (ECR) grants |
| Near Miss grants                                     |
| Top Up grants                                        |
| Large Equipment grants                               |
| Infrastructure grants                                |

In order to streamline both the application and review process the Faculty Research Administration Unit (FRAU) have been working closely with Information Technology Services (ITS) to develop an on-line grant application database to enable them to effectively manage the expected 100-150 applications that the Faculty anticipates will be received.

Each eligible application received will be peer reviewed and ranked. The Flinders Medical Centre (FMC) Research Foundation and Flinders Fertility will select from the ranked list the applications which most closely align to their current research focus and aims and meet their 'additional criteria'. The Faculty of Medicine, Nursing and Health Sciences (FMNHS) will consider funding eligible applications ranked at a score deemed by the Assessment Panel to be worthy of funding.

# **Basic Eligibility information**

Flinders Medical Centre Research Foundation may consider funding applications external to the Faculty of Medicine, Nursing and Health Sciences and/or Flinders University but in all cases CIA must have a FAN to access, prepare and submit an application.

Flinders University cannot administer the grant if CIA does not have a FAN (ie: Flinders University staff member or has formal academic status).

## **ECR**

To be an Early Career Researchers (ECR) you must be within 5 years FTE, from receiving your PhD (taking into account career disruptions where applicable).

| Scheme                      | Hyperlinks to Guidelines               |
|-----------------------------|----------------------------------------|
| Seeding Grants/Early Career | Seeding Grants Guidelines 2014         |
| Researchers (ECR) grants    | Flinders Fertility Guidelines 2014     |
|                             | FMC Foundation Guidelines 2014         |
|                             |                                        |
| Near Miss grants            | Near Miss Grants Guidelines 2014       |
|                             | Flinders Fertility Guidelines 2014     |
|                             | FMC Foundation Guidelines 2014         |
| Top Up grants               | Top Up Grants Guidelines 2014          |
|                             | FMC Foundation Guidelines 2014         |
| Large Equipment grants      | Large Equipment Grants Guidelines 2014 |
| Infrastructure grants       | Infrastructure Grants Guidelines 2014  |

## **Schemes Guidelines**

## How to log on

## From a University Computer

To commence your application the first step is to log on to the dedicated web page. You can do this by going to the following web link:

https://shen.flinders.edu.au:4443/pls/apex/f?p=149:1

| This application is for authorised users only. |         |
|------------------------------------------------|---------|
| Username                                       |         |
| Password                                       | (Login) |

Log on by using your Flinders Authentication Name (FAN) and password.

Chief Investigator A CIA is responsible for preparing and submitting the application and she/he must have a FAN and log on to be able to use this on-line application database.

## From an external computer

To log on from an external computer you will need to connect to the Flinders Virtual Private Network (VPN) first.

Instruction on how to set up (installing Cisco Software) and log on to the VPN can be found here: <u>https://www.flinders.edu.au/its/essentials/network-access/vpn/vpn-home.cfm</u>

Once you've installed Cisco and are connected to the VPN, please refer to the instructions above *How to log on from a University Computer*.

# Start an application

Once you have logged on you will see the following screen:

| Flinders University MNH 8 Grants System                                                                                                    |
|----------------------------------------------------------------------------------------------------|
| Flinders University MNH8 Grants 8ystem                                                                                                    |
|                                                                                                    |
|                                                                                                    |
| Infrastructure Grants                                                                                                    |
| Start an application     Infrastructure Guidelines 2014     User Manual                                                                                                    |
| Purpose                                                                                                    |
| To provide infrastructure support to benefit multiple users and/or multiple research projects.     To provide principally for salaries and/or infrastructure.     This scheme should not be used to fund items of equipment required for specific research projects in a single laboratory.     Normally the funds awarded will not exceed \$30,000.                                                                                                    |
| Large Equipment Grants                                                                                                    |
| Start an acolication     Large Eculoment Grants Guidelines 2014     User Manual                                                                                                    |
| Purpose                                                                                                    |
| The Scheme is concerned with large items of research equipment     Equipment may include:     a. one single item of equipment or     b. a collection of several items of equipment which together make up a functional system.     Normally the funds awarded will not exceed §30,000.                                                                                                    |
| Seeding / Early Career Researcher (ECR) Grants                                                                                                    |
| Start an apolication     Sectino Granis Guidelines 2014     EMC Foundation Additional Criteria     Filmers Ferdiliv Additional Criteria     User Manual                                                                                                    |
| Purpose                                                                                                    |
| <ul> <li>For projects not yet suitable or competitive for external funding but which can be demonstrated to become competitive.</li> <li>Normally the funds awarded will not exceed §20,000.</li> </ul>                                                                                                    |
| Near Miss Grants                                                                                                    |
| Start an application     Near Miss Grants Guidelines 2014     EMC Foundation Additional Criteria     Einders Fertulit     Additional Criteria     User Manual                                                                                                    |
| Purpose                                                                                                    |
| <ul> <li>To enhance the ability of researchers to compete for funds from external granting bodies and/or to commercialise research.</li> <li>This Scheme offers funding for an unsuccessful application made to an external body (not affiliated with Finders University) in the year 2013 for utilisation in 2014. Funding body must have provided feedback and/or scores. Evidence needs to be provided that the application was a 'near miss' for funding – i.e. the application was favourably reviewed but fell short of the cut off for funding.</li> <li>Normally the funds awarded will not exceed \$20,000.</li> </ul> |
| Top Up Grants                                                                                                    |
| Start an apolication     Too Lie Grants Guidelines 2014     FINC Foundation Additional Criteria     User Nanual                                                                                                    |
| Purpose                                                                                                    |
| <ul> <li>Successful grant applications to an external funding body (not affiliated with Filinders University) where<br/>there is a well justified need for some additional funding (top-up).</li> <li>Normally the funds awarded will not exceed \$20,000.</li> </ul>                                                                                                    |

### Select your scheme

Each scheme will have a link to the corresponding 'Guidelines', please ensure that you carefully read the Guidelines to establish that you are appropriately targeting your proposal.

## Click on *start an application*.

Select 'Start an application' within the scheme for which you intend to commence an application ie: Infrastructure, Large Equipment, Seeding / Early Career Research (ECR), Near Miss or Top Up.

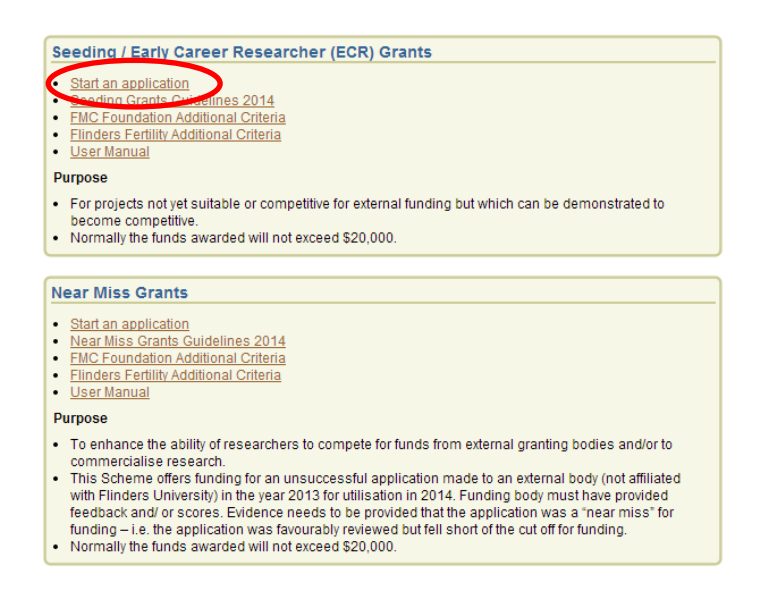

You will see the following screen, click Next.

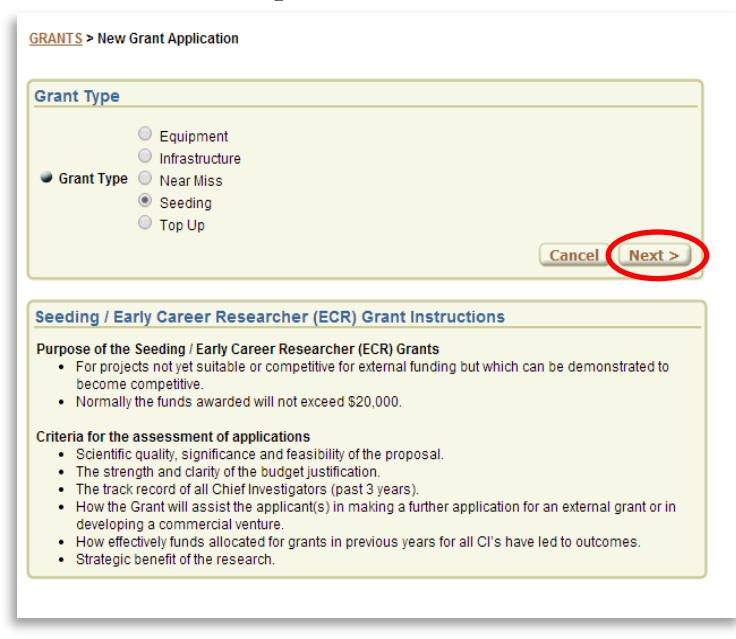

### Select your funding source

Please note this step is not applicable to Infrastructure and Large Equipment Grants.

For **Seeding/ECR** and **Near Miss Grants** – in the Grant Description section:

- Please advise by ticking the appropriate checkbox if CIA is <u>not</u> from the Faculty of Medicine, Nursing & Health Sciences – please note your application <u>must</u> comply with <u>FMCF additional criteria</u>.
- Please advise by ticking the appropriate checkbox if you want your application to be specifically considered by Flinders Fertility – please note your application <u>must</u> comply with <u>FF additional criteria</u>.

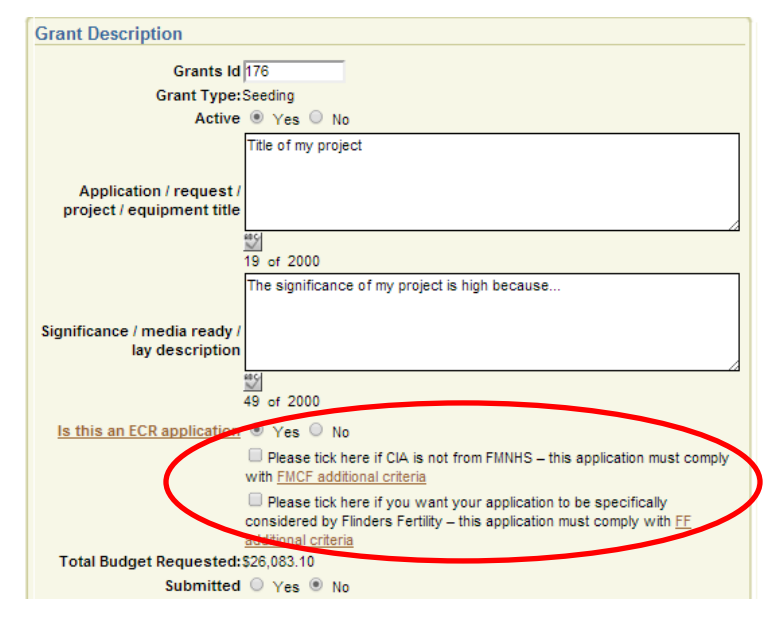

For **Top Up Grants** – in the Grant Description section: please advise if CIA is <u>not</u> from the Faculty of Medicine, Nursing & Health Sciences – please note your application <u>must</u> comply with <u>FMCF additional criteria</u>.

| C |                                                                                                    |
|---|----------------------------------------------------------------------------------------------------|
| 9 | rant Description                                                                                                 |
|   | Grants Id 280                                                                                                    |
|   | Grant Type: Top Up                                                                                               |
|   | Active 🖲 Yes 🔘 No                                                                                                |
|   | Application / request /<br>project / equipment title                                                             |
|   | 0 of 2000                                                                                                    |
|   | Significance / media ready /<br>lay description<br>0 of 2000                                                     |
|   | Is this an ECR application O Yes O No                                                                            |
|   | Vas the original application Sec. No. Contract Application Yes Sec. No. Contract Application                     |
|   | Please tick here if CIA is not from FMNHS – this application must<br>comply with <u>FMCF additional criteria</u> |
|   | Total Budget Requested: \$0.00                                                                                   |
|   | Submitted O Yes  No                                                                                              |
|   |                                                                                                    |

## **Edit your application**

CAll fields are mandatory. If not applicable to you or your project, please enter N/A so reviewers know you have considered and addressed the requirement.

Please note that you can use 'cut and paste' in all the free text fields.

Don't forget to click on the *Save* button before exiting.

If you use the *back* button of your browser you risk losing unsaved data.

Always use the *save* or *return to grant* buttons in the application form to navigate in-between screens.

The *Submit* button (unlike in RGMS) is for **final submission** of your application. To save and exit your application click on the *Save* button. Please note that saving will take you out of your application, back to the homepage [this is a default behavior of the system which couldn't be changed].

| GRANTS > Edit Grant                                                                                                    |
|----------------------------------------------------------------------------------------------------|
| Cancel Delete Save Print                                                                                                    |
| Seeding / Early Career Researcher (ECR) Grant Instructions                                                                                                    |
| <ul> <li>Purpose of the Seeding / Early Career Researcher (ECR) Grants</li> <li>For projects not yet suitable or competitive for external funding but which can be demonstrated to become competitive.</li> <li>Normally the funds awarded will not exceed \$20,000.</li> </ul>                                                                                                    |
| <ul> <li>Criteria for the assessment of applications</li> <li>Scientific quality, significance and feasibility of the proposal.</li> <li>The strength and clarity of the budget justification.</li> <li>The track record of all Chief Investigators (past 3 years).</li> <li>How the Grant will assist the applicant(s) in making a further application for an external grant or in developing a commercial venture.</li> <li>How effectively funds allocated for grants in previous years for all CI's have led to outcomes.</li> <li>Strategic benefit of the research.</li> </ul> |
| Grant Description                                                                                                    |
| Grants Id 176                                                                                                    |
| Grant Type: Seeding                                                                                                    |
| Active 🖲 Yes 🔘 No                                                                                                    |
| Title of my project                                                                                                    |
| project / equipment title                                                                                                    |

### Add a Chief Investigator

On the main screen (Grants>Edit Grant) click on Add/Edit Chief Investigator.

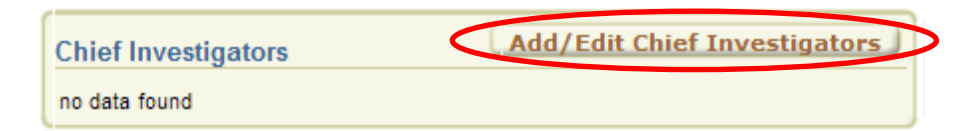

## Then click on *Add Chief Investigator*.

<u>GRANTS</u> > <u>Edit Grant</u> > Chief Investigators

| Eligibility - Seeding                                                                                                    |
|----------------------------------------------------------------------------------------------------|
| <ul> <li>Eligibility <ul> <li>To be eligible for funding CIA <u>must</u></li> <li>either be an Academic Staff member in the Faculty of Medicine, Nursing and Health Sciences or hold Academic Status in the Faculty of Medicine, Nursing and Health Sciences at Flinders University or;</li> <li>if CIA is <u>not</u> an Academic Staff member in the Faculty of Medicine, Nursing and Health Sciences, or holder of Academic Status in the Faculty of Medicine, Nursing and Health Sciences at Flinders University <u>but</u> is a Flinders University staff member, they are eligible to apply <u>only</u> for <u>Flinders Medical Centre Foundation</u> (FMCF) grant <u>and</u> must comply with all other scheme eligibility requirements including additional FMCF criteria and must select the FMCF check box when the online application is to be considered for funding by <u>Elinders Fertility</u> (FF) it <u>must</u> comply with all other scheme eligibility requirements including additional Flinders Fertility criteria and must select the FF check box when the online application is initiated. Additional Flinders Fertility criteria is located <u>here</u>.</li> <li>If the application is to be considered for funding by <u>Elinders Fertility</u> criteria is located <u>here</u>.</li> <li>PhD students cannot apply for funds as a CIA and cannot be Investigators on applications seeking funding for Research associated with their PhD project.</li> <li>A researcher can only apply as CIA for <u>either</u> a Top Up, a Seeding or a Near Miss Grant application.</li> <li>A project can only be funded once.</li> <li>Applications from groups of collaborating investigators are encouraged. However, to help ensure that the available funds benefit research widely in the Faculty, multiple applications with essentially the same group of Chief Investigators will be given a lower priority for funding.</li> <li>Early Career Researchers (ECR): To be an ECR you must be within 5 years FTE, from receiving your PhD (taking into account career disruptions where applicable).</li> <li>To be considered as an ECR application, all Chief Inves</li></ul></li></ul> |
| Grant Information                                                                                                    |
| Grants Id 224<br>Grant Type Seeding<br>Project Title                                                                                                    |
| Chief Investigators                                                                                                    |

If the Chief Investigator is a staff member or an academic status holder of Flinders University, please enter their FAN by clicking on the icon below. You can search by FAN or last name.

-Please note it is mandatory for the CIA to enter their FAN - you won't be able to certify nor submit otherwise.

| Chief Investigator |                        |             |
|--------------------|------------------------|-------------|
| FAN                |                        | applicable) |
| Title              |                        |             |
| Given Name         |                        |             |
| Surname            |                        |             |
| Role               | Chief Investigator B 🔻 |             |

Entering the FAN will auto-populate most of the Chief Investigators contact details.

| Chief Investigator                                                                                                    |                                       |                                             |         |
|----------------------------------------------------------------------------------------------------|---------------------------------------|---------------------------------------------|---------|
| FAN                                                                                                    | samp0001                              | (if applicable)                             |         |
| Title                                                                                                    | Dr                                    |                                             |         |
| Given Name                                                                                                    | David                                 |                                             |         |
| Surname                                                                                                    | Sample                                |                                             |         |
| Role                                                                                                    | Chief Investigator A 🔻                |                                             |         |
| School / Centre /<br>Discipline / Address                                                                                               | School of Medicine                    |                                             |         |
| Work Phone                                                                                                    |                                       |                                             |         |
| Email                                                                                                    | david.sample@flinders.edu.au          |                                             |         |
| Are you a staff member or do you<br>hold Academic Status in Faculty<br>of Medicine, Nursing & Health<br>Sciences at Flinders University | • Yes 🔍 No                            |                                             |         |
| Early Career Researcher                                                                                                    | 🔍 Yes 🖲 No                            |                                             |         |
| ATSI                                                                                                    | O Yes 🖲 No (If ticked assessor        | s will assess output as 'relative to opport | unity') |
| Career Disruption/Justification                                                                                                    | Not Applicable                        |                                             | e15.    |
|                                                                                                    | 14 of 2000                            |                                             |         |
|                                                                                                    | My publication list, cut & paste from | word (endnote)                              |         |
| Publications                                                                                                    |                                       |                                             |         |
|                                                                                                    | My natent list, cut & naste from wor  |                                             |         |
| Patents                                                                                                    |                                       |                                             |         |
|                                                                                                    |                                       |                                             | 4       |
| Contribution/Time Commitment                                                                                                    | 5 (hours per week)                    |                                             |         |
|                                                                                                    |                                       |                                             | Save    |
|                                                                                                    |                                       |                                             |         |

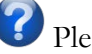

**?** Please make sure:

to clear previous search filter when looking for a new investigator's FAN by clicking on the

× symbol;

to allow all results to be displayed by increasing the number of rows to "All".

| $(\mathcal{P}_{\bullet} \sqcap$ |                  |           | Rows All V Search                | <b>\$</b> . | Ca          | ncel        |
|---------------------------------|------------------|-----------|----------------------------------|-------------|-------------|-------------|
| □ ▼Row                          | text contains    | 'janvier' |                                  |             |             |             |
| Surname                         | <u>Firstname</u> | Role      | Department                       | Building    | <u>Room</u> | Phone Phone |
| Janvier                         | Elodie           | -         | School of Medicine, Deans Office | -           | -           | -           |

When you are finished editing click Save. You will see the following screen:

GRANTS > Edit Grant > Chief Investigators Eligibility - Seeding Eligibility To be eligible for funding CIA must either be an Academic Staff member in the Faculty of Medicine, Nursing and Health Sciences or hold Academic Status in the Faculty of Medicine, Nursing and Health Sciences at Flinders University or; if CIA is <u>not</u> an Academic Staff member in the Faculty of Medicine, Nursing and Health Sciences, or holder of Academic Status in the Faculty of Medicine, Nursing and Health Sciences at Flinders University but is a Flinders University staff member, they are eligible to apply only for Flinders Medical Centre Foundation (FMCF) grant and must comply with all other scheme eligibility requirements including additional FMCF criteria and must select the FMCF check box when the online application is initiated. Additional FMCF criteria are located here · If the application is to be considered for funding by Flinders Fertility (FF) it must comply with all other scheme eligibility requirements including additional Flinders Fertility criteria and must select the FF check box when the online application is initiated. Additional Flinders Fertility criteria is located here PhD students cannot apply for funds as a CIA and cannot be Investigators on applications seeking funding for Research associated with their PhD project. · A researcher can only apply as CIA for either a Top Up, a Seeding or a Near Miss Grant application · A project can only be funded once. Applications from groups of collaborating investigators are encouraged. However, to help ensure that the
available funds benefit research widely in the Faculty, multiple applications with essentially the same group of Chief Investigators will be given a lower priority for funding. · Early Career Researchers (ECR): To be an ECR you must be within 5 years FTE, from receiving your PhD (taking into account career disruptions where applicable). To be considered as an ECR application, all Chief Investigators on the application must be ECR. · Grants will not be available to support teaching per se or assessment of teaching programs. Grant Information Grants Id 178 Grant Type Seeding Title of my project Project Title Chind

| Chief Investigators |                                        |          |                  |                                           |                            |                    |   |  |
|---------------------|----------------------------------------|----------|------------------|-------------------------------------------|----------------------------|--------------------|---|--|
|                     | FAN Name                               |          | Role             | School / Center /<br>Discipline / Address | Early Career<br>Researcher | Academic<br>Status |   |  |
| I                   | R                                      | samp0001 | Dr Sample, David | Chief Investigator A                      | School of Medicine         | N                  | Y |  |
| I                   | 1-1                                    |          |                  |                                           |                            |                    |   |  |
| I                   | Add Chief Investigator Return to Grant |          |                  |                                           |                            |                    |   |  |

You can now add another Chief Investigator by repeating the process above or go back to the main screen by clicking the *Return to Grant* button.

| Chief Investigators    |                 |
|------------------------|-----------------|
| no data found          |                 |
| Add Chief Investigator | Return to Grant |

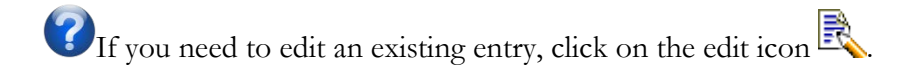

### Add an Associate Investigator

On the main screen (Grants>Edit Grant) click on Add/Edit Associate Investigator.

| Associate Investigators | Add/Edit Associate Investigators |
|-------------------------|----------------------------------|
| no data found           |                                  |

Then click on *Add Associate Investigator*.

| A | ssociate Investigators                       |
|---|----------------------------------------------|
| n | o data found                                 |
| 1 | Add Associate Investigator D Return to Grant |

Fill-in the information then click the *Save* button.

| Grant Information                                                                                                    | Cancel Save      |
|----------------------------------------------------------------------------------------------------|------------------|
| Grant Id 217                                                                                                    |                  |
| Grant Type Near Miss                                                                                                    |                  |
| Title of my project                                                                                                    |                  |
| Project Title                                                                                                    |                  |
|                                                                                                    |                  |
|                                                                                                    |                  |
| Associate Investigator                                                                                                    |                  |
| Name                                                                                                    |                  |
| School                                                                                                    |                  |
| Department                                                                                                    |                  |
| Email Address                                                                                                    |                  |
| Are you a Staff member or do you hold<br>Academic Status in Faculty of Medicine,<br>Nursing & Health Sciences at Flinders University? | ○ Yes<br>○ No    |
| Institution/Organisation                                                                                                    |                  |
| Contribution                                                                                                    | (hours per week) |

You can now add another Associate Investigator by repeating the process above or go back to the main screen by clicking the *Return to Grant* button.

| o data found  |              |           |       |  |
|---------------|--------------|-----------|-------|--|
| Add Associate | Investigator | Return to | Grant |  |
|               |              |           |       |  |

### Add a Student

On the main screen (Grants>Edit Grant) click on Add/Edit Student Investigator.

| Student Investigators | Add/Edit Student Investigators |
|-----------------------|--------------------------------|
| no data found         |                                |

Then click on *Add Student Investigator*.

| Student Investigators    |                 |
|--------------------------|-----------------|
| no data found            |                 |
| Add Student Investigator | Return to Grant |

Fill-in the information then click the *Save* button.

| Í | Grant Information                                                                                                    | Cancel           |
|---|----------------------------------------------------------------------------------------------------|------------------|
|   | Grant Id 217                                                                                                    |                  |
|   | Grant Type Near Miss                                                                                                    |                  |
|   | Title of my project                                                                                                    |                  |
|   | Project Title                                                                                                    |                  |
| ĺ | Student Investigator                                                                                                    |                  |
|   | Name                                                                                                    |                  |
|   | School                                                                                                    |                  |
|   | Department                                                                                                    |                  |
|   | Email                                                                                                    |                  |
|   | Are you a Staff member or do you hold<br>Academic Status in Faculty of Medicine, Nursing &<br>Health Sciences at Flinders University? | ○ Yes<br>○ No    |
|   | Contribution                                                                                                    | (hours per week) |
|   | Is this project directly related to your PhD thesis                                                                                   | ○ Yes ○ No ○ N/A |

You can now add another Student by repeating the process above or go back to the main screen by clicking the *Return to Grant* button.

| data found               |                 |
|--------------------------|-----------------|
| Add Student Investigator | Return to Grant |

If you need to edit an existing entry, click on the edit icon R.

## Enter past, current and pending funding

• You are required to enter past (last 3 years), current and pending funding for all Chief Investigators.

## To add an entry in the applicable category, click on *Add/Edit Funding*

| Past, Current and Requested Grant Funding for ALL Chief Investigators              |                  |
|------------------------------------------------------------------------------------|------------------|
| Past 3 Years Funding Received (including Establishment Grants) - 2011, 2012 & 2013 | Add/Edit Funding |
| no data found                                                                      |                  |
| Current Funding - 2014 Add/Edit Funding                                            |                  |
| Pending Funding - 2014 Add/Edit Funding                                            |                  |

Then click on *Add Funding*.

no data found

| 1 | Funding                     |
|---|-----------------------------|
|   | no data found               |
| 1 | Add Funding Return to Grant |

Fill the requested information (example for past funding below) and click Save before exiting.

| Grant Information                   | Cancel Delete Save                              |
|-------------------------------------|-------------------------------------------------|
| Grants Id 176                       |                                                 |
| Grant Type Seeding                  |                                                 |
| Title of my project                 |                                                 |
| Project Title                       |                                                 |
| Funding Information                 |                                                 |
| Funding Type                        | Past 3 Years Funding                            |
| [                                   | 2013 - My last grant - cut and paste from my CV |
| Year/Title of Grant                 |                                                 |
|                                     |                                                 |
|                                     | O MNHS                                          |
| Have you received this funding from | FMC Foundation     Other                        |
| Granting Body                       | NHMRC                                           |
| Administering Institution           | Flinders University                             |
| Ì                                   | Investigator list - cut and paste from my CV    |
| Investigators                       |                                                 |
| intestigators                       |                                                 |
|                                     |                                                 |
| Funding Awarded                     | 300000                                          |
|                                     | NA                                              |
| Brief Dement                        |                                                 |
| brief Report                        |                                                 |
|                                     |                                                 |
| 3                                   | 3 of 2000                                       |

| ſ | Fundir                      | Ig                                                             |                 |                     |                           |                     |                                                                                            |
|---|-----------------------------|----------------------------------------------------------------|-----------------|---------------------|---------------------------|---------------------|--------------------------------------------------------------------------------------------|
|   |                             | Year/Title                                                     | Funding Awarded | Granting Body       | Administering Institution | MNHS or FMC Funding | Investigators                                                                              |
|   | R                           | 2013 - My last grant - cut and paste from my $\ensuremath{CV}$ | \$300,000.00    | NHMRC               | Flinders University       | Other               | Investigator list - $\operatorname{cut}$ and paste from $\operatorname{my}\ensuremath{CV}$ |
|   | R                           | 2012 - Seeding Grant - Cut and paste from my $\ensuremath{CV}$ | \$10,000.00     | Flinders University | Flinders University       | MNHS                | Investigator list - $\operatorname{Cut}$ and paste from my $\operatorname{CV}$             |
|   | Add Funding Return to Grant |                                                                |                 |                     |                           |                     |                                                                                            |

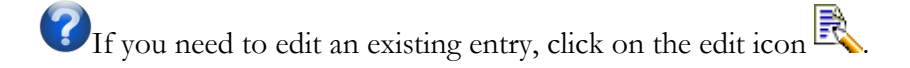

Note: Reports for past funding are only required for MNHS and FMC Foundation Grants. Please note only a **brief** report (2000 characters max) is required.

| Funding Information                         |                                                              |
|---------------------------------------------|--------------------------------------------------------------|
| Funding Type                                | Past 3 Years Funding                                         |
| Year/Title of Grant                         |                                                              |
| Here were an entropy of this formation from | O MNHS                                                       |
| have you received this funding from         | Other                                                        |
| Granting Body                               |                                                              |
| Administering Institution                   |                                                              |
| Investigators                               |                                                              |
| Funding Awarded                             |                                                              |
| Brief Report                                | Report only required for MNHS/FMC Foundation Research Grants |
|                                             | 0 of 2000                                                    |

### Enter your budget

### Budget

| Budget Instructions                                                                                                    |
|----------------------------------------------------------------------------------------------------|
| Normally the funds awarded will not exceed \$20,000.                                                                                                    |
| <ul> <li>a. Group items under the headings Salary, Direct Research Costs, Staff Travel, Equipment.</li> <li>b. The importance of each budget item should be indicated with a priority ranking. In determining this ranking, consider whether the budget item is essential for the timely completion of the project and / or necessary to maintain a reasonable rate of progress.</li> </ul> |
| c. If requesting salaries, the relevant University staff classification should be nominated (eg Lecturer<br>Level A, HEO5 etc.). Also ensure you provide for the appropriate salary on-costs, details of which are<br>available at <u>http://www.flinders.edu.au/hr/hrsp/salary-scales.cfm</u>                                                                                              |
| <ol> <li>Please note, applicants are advised not to request teaching relief.</li> </ol>                                                                                                    |

For each section (Salary, DRC, Travel, etc) click on *Add/Edit Budget* 

| Budget - Salary | Add/Edit Budget |
|-----------------|-----------------|
| no data found   |                 |

To add an item in a specific category, click on Add budget item

| [ | Report   | on Budget - Salary                                                          |          |                  |
|---|----------|-----------------------------------------------------------------------------|----------|------------------|
|   |          | Description                                                                 | Priority | Amount Requested |
|   | <u>,</u> | Research Assistant - HEO5 Step2 - 0.2 FTE for 6 months (including on-costs) | 1        | \$7,234.70       |
|   | R        | Admin support - HEO3 Step1 - 0.1FTE for 6 months (including on-costs)       | 2        | \$2,846.60       |
|   | Total    |                                                                             |          | \$10,081.30      |
|   | Add      | Budget Item Return to Grant                                                 |          | 1-2              |

?If you need to edit an existing entry, click on the edit icon  $\mathbb{R}$ .

Finally, enter your budget justification (on the main screen Grants>Edit Grant) and click Save.

| Total Budget Requested:\$ | 0.00    |     |
|---------------------------|---------|-----|
|                           |         |     |
| Budget Justification      |         |     |
|                           |         | enc |
| 0                         | of 2000 |     |

Wote: Budget requirements (guidelines & fields) vary depending on the funding scheme.

### **Upload attachments**

The attachments requirements vary from one scheme to another. Requirements for each scheme are listed both in the guidelines and in the on-line form. The example below is for a Near-Miss application.

| Attachments                                                                                                    |        |
|----------------------------------------------------------------------------------------------------|--------|
| Attachments Required                                                                                                    |        |
| <ul> <li>The external grant application including the background, research plan and original budget, also include a summary of all Investigators on the grant - mano</li> <li>All referees or panel comments and your responses - if available</li> <li>The final advising letter sent to you from the granting body to which you submitted your original grant - mandatory</li> </ul> | Jatory |
| <ul> <li>The above documents are to be combined as a pdf document and uploaded as your "research plan".</li> <li>If you have trouble creating pdf extracts of your original application please contact <u>health.research@flinders.edu.au</u></li> </ul>                                                                                                    |        |

To add an attachment click on *Add/Edit attachments* to access the attachment section.

#### Attachments

| Attachments Require                                                                                                    | d                                                                                                    |
|----------------------------------------------------------------------------------------------------|----------------------------------------------------------------------------------------------------|
| <ul> <li>The external grant appl</li> <li>All referees or panel cc</li> <li>The final advising letter</li> <li>The above documents</li> <li>If you have trouble creations</li> </ul> | cation including the background, research plan and original budget , also include a summary of all Investigators on the grant - mandatory<br>imments and your responses - if available<br>sent to you from the granting body to which you submitted your original grant - mandatory<br>are to be combined as a pdf document and uploaded as your "research plan".<br>ating pdf extracts of your original application please contact <u>health.research@flinders.edu.au</u> |
| Attachments<br>no data found                                                                                                    | Add/Edit Attachments                                                                                                    |

### Then click on Add Attachment

GRANTS > Edit Grant > File Attachments

| Attachments Required                                                                                                    |
|----------------------------------------------------------------------------------------------------|
| <ul> <li>The external grant application including the background, research plan and original budget, also include a summary of all Investigators on the grant - mandatory.</li> <li>All referees or panel comments and your responses - if available</li> <li>The final advising letter sent to you from the granting body to which you submitted your original grant - mandatory.</li> <li>The above documents are to be combined as a pdf document and uploaded as your "research plan".</li> <li>If you have trouble creating pdf extracts of your original application please contact health.research@finders.edu.au</li> </ul> |
| Grant Information                                                                                                    |
|                                                                                                    |
| Grants to 256                                                                                                    |
| Project Title                                                                                                    |
| Attachments no dete found Add Attachment Return to Grant                                                                                                    |

Click on *Choose file* to access your documents and upload your attachments (one at a time). You can add a description to your document (optional).

<u>GRANTS</u> > <u>Edit Grant</u> > <u>File Attachments</u> > Upload Supporting Documentation

| Grant Information                 | Cance                                       | Save   |
|-----------------------------------|---------------------------------------------|--------|
| Grants Id 217                     |                                             |        |
| Grant Type Near Miss              |                                             |        |
| Title of my project Project Title |                                             |        |
| File Upload<br>Description        |                                             |        |
| Choose ne Nome Chosen             | e to tick this box if this is your Research | n Plan |

When uploading your Research Plan (or your additional statement for Large Equipment Grants): to make sure it will be visible by assessors, please ensure you tick the checkbox as per screenshot below:

| ile Upload                                                                                                    |          |
|----------------------------------------------------------------------------------------------------|----------|
| Description                                                                                                    |          |
| Replacement File Choose File No file chosen                                                                              |          |
| Important - Please make sure to tick this box if this is your Research Plan (or for Equipment Grants your additional sta | (tement) |

🕜 If you wish to delete or replace an attachment, click on the edit icon 尾

If you have trouble creating the combined pdf please contact <u>health.research@flinders.edu.au</u>.

## **Ethics**

You are required to specify if ethics clearance is needed for your project and whether you have already obtained approval.

Please note you don't need to have obtained approval at time of submission; however, no funds will be released and your project must not commence until evidence of any and all ethics approvals have been provided to the Faculty Research Administration Unit (FRAU).

Ethics

| Ethics                           |               |
|----------------------------------|---------------|
| Clinical Human Required O Yes    | Obtained Oves |
| Behavioural Human Required O Yes | Obtained Ores |
| Animal Ethics Required O Yes     | Obtained Ores |
| Biosafety Required O Yes         | Obtained Ores |

# Useful tips to navigate and edit your application

Please note that you can use 'cut and paste' in all the free text fields.

## Edit an existing entry

Click on add/edit for a particular section on the main screen and for a particular individual record, click on the edit symbol

For example if you need to edit a Chief Investigator's details/track record:

| Chief Investigators                               |                                                            |  |                      |                    |   |                    |  |  |  |
|---------------------------------------------------|------------------------------------------------------------|--|----------------------|--------------------|---|--------------------|--|--|--|
| FAN                                               | FAN Name Role Department                                   |  |                      |                    |   |                    |  |  |  |
| samp0001 Dr Sample, David Chief Inve              |                                                            |  | Chief Investigator A | School of Medicine |   |                    |  |  |  |
|                                                   | 1-1                                                        |  |                      |                    |   |                    |  |  |  |
| Chief                                             | Chief Investigators                                        |  |                      |                    |   |                    |  |  |  |
|                                                   | FAN Name Role School / Center / Early Career Academ Status |  |                      |                    |   | Academic<br>Status |  |  |  |
| R                                                 | samp0001 Dr Sample, David                                  |  | Chief Investigator A | School of Medicine | N | Y                  |  |  |  |
| 1-1<br>(Add Chief Investigator) (Return to Grant) |                                                            |  |                      |                    |   |                    |  |  |  |

Don't forget to click on the *Save* button before exiting.

### **Delete an existing entry**

Click on the edit symbol to enter individual records - the *Delete* button sits at the top of the screen–please see examples below for deleting a Chief Investigators and deleting a funding source.

<u>GRANTS</u> > <u>Edit Grant</u> > <u>Chief Investigators</u> > Edit Chief Investigator

| Grant Inform  | ation                      |                                   | Cancel    | elete ave |  |
|---------------|----------------------------|-----------------------------------|-----------|-----------|--|
| Grants Id     | 76                         |                                   |           |           |  |
| Grant Type S  | Seeding                    |                                   |           |           |  |
| Project Title | Title of my project        |                                   |           | la de     |  |
| Chief Investi | gator                      |                                   |           |           |  |
|               | FAN<br>Title<br>Given Name | samp0001<br>Dr<br>David<br>Sample | I (if app | blicable) |  |

#### <u>GRANTS</u> > <u>Edit Grant</u> > <u>Grants Funding</u> > Edit Grants Funding

| Grants Id 176<br>Grant Type Seeding<br>Title of my project<br>Project Title<br>Funding Information<br>Funding Type Past 3 Years Funding<br>2013 - My last grant - cut and paste from my CV<br>Year/Title of Grant<br>MNHS<br>MNHS<br>MNHS<br>MNHS<br>MNHS<br>Granting Body NHMRC<br>Administering Institution Finders University                                                                                                    |
|----------------------------------------------------------------------------------------------------|
| Grant Type Seeding<br>Title of my project<br>Project Title<br>Funding Information<br>Funding Type Past 3 Years Funding<br>2013 - My last grant - cut and paste from my CV<br>Year/Title of Grant<br>MNHS<br>MNHS<br>MNHS<br>MNHS<br>MNHS<br>Granting Body NHMRC<br>Administering Institution Finders University                                                                                                    |
| Project Title       Title of my project         Funding Information       Funding Type         Funding Type       Past 3 Years Funding         2013 - My last grant - cut and paste from my CV       Year/Title of Grant         Image: State of Grant       Image: State of Grant         Image: State of Grant       Image: State of Grant     < |
| Project Title Funding Information Funding Type Past 3 Years Funding 2013 - My last grant - cut and paste from my CV Year/Title of Grant MNHS Mave you received this funding from FMC Foundation Other Granting Body NHMRC Administering Institution Finders University                                                                                                    |
| Funding Information         Funding Type         Past 3 Years Funding         2013 - My last grant - cut and paste from my CV         Year/Title of Grant         Image: MNHS         Have you received this funding from         Image: MNHS         Image: MNHS         <                                                                                                    |
| Funding Information         Funding Type       Past 3 Years Funding         2013 - My last grant - cut and paste from my CV         Year/Title of Grant         Image: MNHS         Image: MNHS                                                                                                    |
| Funding Type       Past 3 Years Funding         Vear/Title of Grant       2013 - My last grant - cut and paste from my CV         Year/Title of Grant       MNHS         MNHS       FMC Foundation         Other       Other         Granting Body       Finders University                                                                                                    |
| Year/Title of Grant     2013 - My last grant - cut and paste from my CV       WNHS     MNHS       FMC Foundation     Other       Granting Body     WHMRC       Administering Institution     Finders University                                                                                                    |
| Year/Title of Grant<br>MNHS<br>MNHS<br>FMC Foundation<br>Other<br>Granting Body NHMRC<br>Administering Institution Filnders University                                                                                                    |
| MNHS Have you received this funding from     MNHS     Other     Granting Body     NHMRC     Administering Institution Filnders University                                                                                                    |
| MNHS Have you received this funding from     MNHS     Other     Granting Body NHMRC     Administering Institution Finders University                                                                                                    |
| Have you received this funding from O FMC Foundation Other Granting Body NHMRC Administering Institution Finders University                                                                                                    |
| Other      Granting Body NHMRC  Administering Institution Finders University                                                                                                    |
| Administering Institution Finders University                                                                                                    |
| Administering institution Finders University                                                                                                    |
|                                                                                                    |
| Investigator list - cut and paste from my CV                                                                                                    |
| Investigators                                                                                                    |
|                                                                                                    |
| Funding Awarded 300000                                                                                                    |
| N/A                                                                                                    |
|                                                                                                    |
| Brief Report                                                                                                    |
| and a second second second second second second second second second second second second second second second                                                                                                    |
| 3 of 2000                                                                                                    |

### **Navigate**

If you use the *back* button of your browser you risk losing unsaved data.

Always use the *Save* or *Return to grant* buttons in the application form to navigate in-between screens.

The *Submit* button (unlike in RGMS) is for **final submission** of your application. To save and exit your application click on the *Save* button. Please note that saving will take you out of your application, back to the homepage [this is a default behavior of the system which couldn't be changed].

## **Troubleshooting**

## If you get an error message

If you get an error message (see example below), click OK and exit the application by clicking Save.

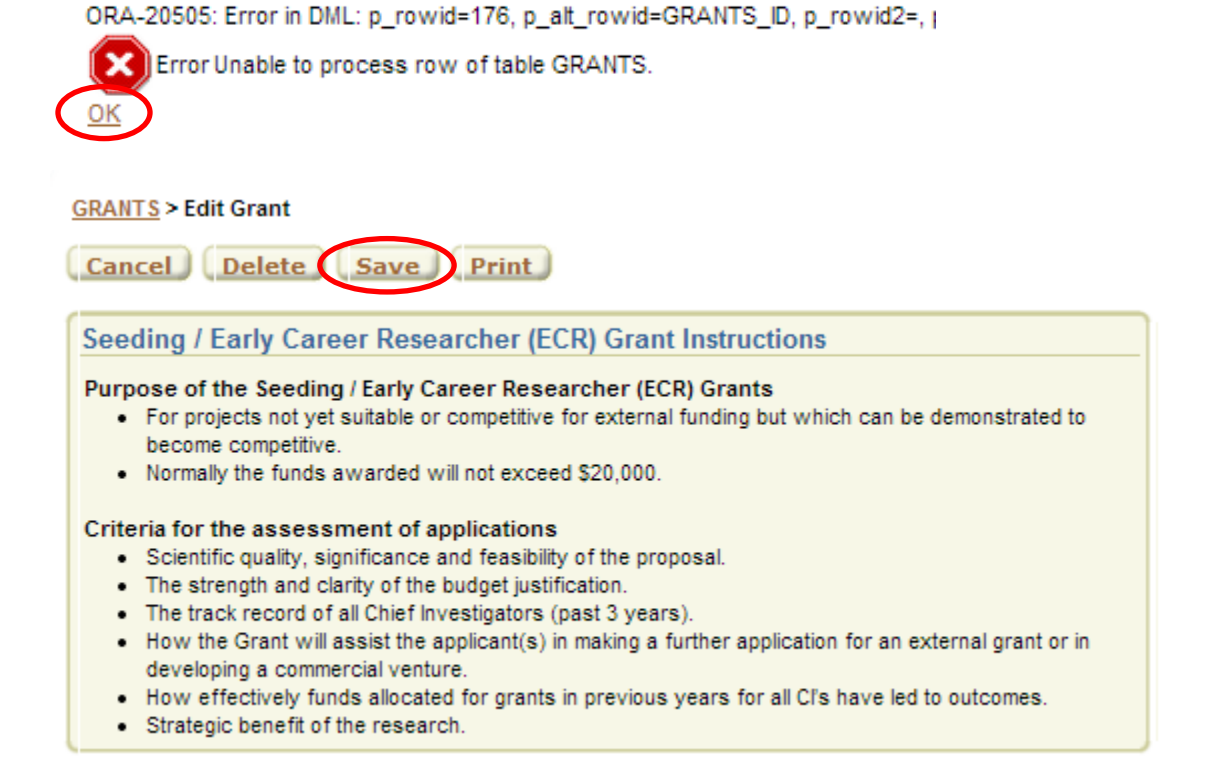

Re-enter the application to continue editing. If the error message persists, please contact <u>health.research@flinders.edu.au</u>.

### If you can't find a FAN

Please make sure:

• to clear previous search filter when looking for a new investigator's FAN by clicking on the

📡 symbol;

• to allow all results to be displayed by increasing the number of rows to "All".

| P                |                  |                                  | Rows All V Search | ∰               | Ca   | ncel  |
|------------------|------------------|----------------------------------|-------------------|-----------------|------|-------|
| ⊟ <b></b> ¶Row   | text contains    | 'janvier'                        |                   |                 |      |       |
| <u>Surname</u>   | <u>Firstname</u> | <u>Role</u>                      | Department        | <u>Building</u> | Room | Phone |
| Janvier Elodie - |                  | School of Medicine, Deans Office | -                 | -               | -    |       |
|                  |                  |                                  |                   |                 |      |       |

If the error persists, please contact <u>health.research@flinders.edu.au</u>.

# **Certify your application**

To certify an application, you will need to be logged-on under the FAN of the CIA.

You will not be able to submit the application if a check-box in the *Certification* section is left un-ticked.

CIA is responsible for certifying that:

- The information in the application is true & correct
- All investigators named on this grant agree to take part in the research project
- All investigators consent to the application being reviewed either internally or externally as required
- The project will not commence until such time as any and all required ethics approvals have been obtained
- Consent from the Dean of School (or Delegate) has been obtained

## **Submit**

Submission is final. Once you have submitted your application you will not be able to edit it nor add any further attachment. Please make sure you have completed the certification section.

To submit your application, please click on the *Submit* button in the certification section.

## Certification

| Chief Investigator A Certification                                                                                                    |          |
|----------------------------------------------------------------------------------------------------|----------|
| Chief Investigator A                                                                                                    | samp0001 |
| The information in this application<br>is true & correct                                                                                      | ₩.       |
| Where applicable I have consulted with the other<br>investigators named on this grant and they<br>agree to take part in this research project | Ø        |
| All investigators consent to this application<br>being reviewed either internally or externally<br>as required                                | ø        |
| This project will not commence until<br>such time as any and all required ethics<br>approvals have been obtained.                             | ø        |
| I have obtained the consent from the Dean of School (or Delegate).                                                                            |          |
| Submit                                                                                                    |          |

## **Print**

To save your application as a pdf for your own records, please click on the *Print* button either on top or at the bottom of the main edit screen.

| GRANTS > Edit Grant                                                                                                    |
|----------------------------------------------------------------------------------------------------|
| Cancel Delete Save Print                                                                                                    |
| Seeding / Early Career Researcher (ECR) Grant Instructions                                                                         |
| Purpose of the Seeding / Early Career Researcher (ECR) Grants                                                                      |
| <ul> <li>For projects not yet suitable or competitive for external funding but which can be dem<br/>become competitive.</li> </ul> |
| <ul> <li>Normally the funds awarded will not exceed \$20,000.</li> </ul>                                                           |

or

### Certification

| Chief Investigator A Certification                                                                                                    |                                       |  |
|----------------------------------------------------------------------------------------------------|---------------------------------------|--|
| Chief Investigator A samp0001                                                                                                    |                                       |  |
| The information in this application<br>is true & correct                                                                                      | 2                                     |  |
| Where applicable I have consulted with the other<br>investigators named on this grant and they<br>agree to take part in this research project |                                       |  |
| All investigators consent to this application<br>being reviewed either internally or externally<br>as required                                |                                       |  |
| This project will not commence until<br>such time as any and all required ethics<br>approvals have been obtained.                             | 2                                     |  |
| I have obtained the consent from the Dean of School (or Delegate).                                                                            | 8                                     |  |
| Submit                                                                                                    |                                       |  |
| Cancel Delete Save Print                                                                                                    | · · · · · · · · · · · · · · · · · · · |  |

# What if you need to 'unsubmit' your application

Please make sure you only submit your application when it is fully completed and ready for review.

However should you experience any issue and need access to your submitted application, please send an email to <u>health.research@flinders.edu.au</u> with subject line "Please unsubmit my application" and add your application ID in the title.

# **Help Contacts**

For any help with the small grants round and/or application process, please send your query via email to the generic address <u>health.research@flinders.edu.au</u>.

# **Sample Application**

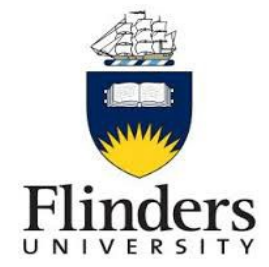

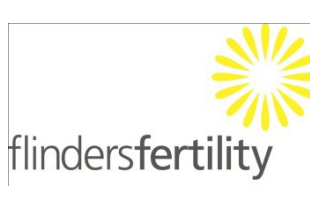

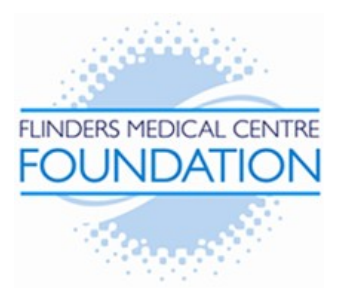

Flinders University Faculty of Health Sciences

Seeding ECR Grant Application Form

Web Version

| Grant Information                                                                                                    |                                                |  |  |
|----------------------------------------------------------------------------------------------------|------------------------------------------------|--|--|
| Grant ID                                                                                                    | 176                                            |  |  |
| Grant Type                                                                                                    | Seeding                                        |  |  |
| Application/request/project/equipment title                                                                                                    | Title of my project                            |  |  |
| Significance/media ready/lay description                                                                                                    | The significance of my project is high because |  |  |
| Please tick here if CIA is not from FMNHS - this application must comply with FMCF additional criteria                                         | Ν                                              |  |  |
| Please tick here if you want your application to be<br>specifically considered by Flinders Fertility - this<br>application must comply with FF | Ν                                              |  |  |
| Total Budget                                                                                                    | \$26,083.10                                    |  |  |
| Created By                                                                                                    | Samp0001                                       |  |  |
| Created On                                                                                                    | 23-JUN-2014                                    |  |  |

| Chief Investigator A                                                                                                    |                                                       |  |  |  |
|----------------------------------------------------------------------------------------------------|-------------------------------------------------------|--|--|--|
| FAN                                                                                                    | samp0001                                              |  |  |  |
| Name                                                                                                    | Dr Sample, David                                      |  |  |  |
| School/Centre/Discipline/Address                                                                                                    | School of Medicine                                    |  |  |  |
| Work Phone                                                                                                    | 12345                                                 |  |  |  |
| Email                                                                                                    | david.sample@flinders.edu.au                          |  |  |  |
| Are you a staff member or do you<br>hold Academic Status in Faculty of<br>Medicine, Nursing<br>& Health Sciences at Flinders<br>University | Y                                                     |  |  |  |
| Early Career Researcher                                                                                                    | Ν                                                     |  |  |  |
| ATSI                                                                                                    | Ν                                                     |  |  |  |
| Career<br>Disruption/Justification                                                                                                    | Not Applicable                                        |  |  |  |
| Publications                                                                                                    | My publication list, cut & pasted from word (endnote) |  |  |  |
| Patents                                                                                                    | My patent list, cut & pasted from word                |  |  |  |

| Associate Investigators |                      |                       |                          |  |  |
|-------------------------|----------------------|-----------------------|--------------------------|--|--|
| Name                    | Full Academic Status | Contribution hrs/week | Institution/Organisation |  |  |
| Dr Mark Smith           | Ν                    | 1                     | University of Adelaide   |  |  |

| Student Investigators |                      |                       |                |  |  |  |
|-----------------------|----------------------|-----------------------|----------------|--|--|--|
| Name                  | Full Academic Status | Contribution hrs/week | Related to PHD |  |  |  |
| Ms Kathy<br>Jones     | Y                    | 10                    | Ν              |  |  |  |

|                                                    | Past 3 Years Funding                                     |                  |               |                        |                                                         |  |
|----------------------------------------------------|----------------------------------------------------------|------------------|---------------|------------------------|---------------------------------------------------------|--|
| Investigators                                      | Title                                                    | Funding          | Granting Body | Admin Inst             | Report                                                  |  |
| Investigator list                                  | 2012 -                                                   | \$10,000.        | Flinders      | Flinders               | A brief report (2000 characters max) on my 2012 Faculty |  |
| - Cut and paste                                    | Seeding                                                  | 00               | University    | University             | Seeding Grant.                                          |  |
| from my CV                                         | Grant - Cut<br>and paste<br>from my CV                   |                  |               |                        |                                                         |  |
| Investigator list<br>- cut and paste<br>from my CV | 2013 - My last<br>grant - cut and<br>paste from my<br>CV | \$300,000<br>.00 | NHMRC         | Flinders<br>University | N/A                                                     |  |
| Total                                              |                                                          | \$310,000<br>.00 |               |                        |                                                         |  |

| Budget - Salary                                                             |          |                     |
|-----------------------------------------------------------------------------|----------|---------------------|
| Description                                                                 | Priority | Amount<br>Requested |
| Research Assistant - HEO5 Step2 - 0.2 FTE for 6 months (including on-costs) | 1        | \$7,234.70          |
| Admin support - HEO3 Step1 - 0.1FTE for 6 months (including on-costs)       | 2        | \$2,846.60          |
| Total                                                                       |          | \$10,081.30         |

| Budget - Direct Research Costs (DRC) |          |                     |
|--------------------------------------|----------|---------------------|
| Description                          | Priority | Amount<br>Requested |
| Consumable - Reagent X               | 1        | \$2,000.50          |
| Antibodies Z                         | 1        | \$2,000.60          |
| Consumable - Reagent Y               | 1        | \$1,000.70          |
| Total                                |          | \$5,001.80          |

| Budget - Staff Travel                      |          |                     |  |
|--------------------------------------------|----------|---------------------|--|
| Description                                | Priority | Amount<br>Requested |  |
| Travel to Peter McCallum Centre, Melbourne | 1        | \$3,000.00          |  |
| Total                                      |          | \$3,000.00          |  |

| Budget - Equipment                  |          |                     |
|-------------------------------------|----------|---------------------|
| Description                         | Priority | Amount<br>Requested |
| ELx808 Absorbance Microplate Reader | 1        | \$8,000.00          |
| Total                               |          | \$8,000.00          |

| Budget - Justification                                                                    |                                                                                                    |  |
|-------------------------------------------------------------------------------------------|----------------------------------------------------------------------------------------------------|--|
| Total Budget                                                                              | \$26,083.10                                                                                                    |  |
| Budget Justification                                                                      | Salary<br>The Research assistant will be responsible for the<br>routine production and purification of the samples<br>and for running the experiments. Mr R Smith is<br>highly experienced in the techniques required for<br>this project and a 20% part time salary<br>contribution will enable his expertise to contribute<br>to this 6 months project.<br>The admin support will be responsible for<br>organising and coordinating the sample collection<br>across all sites and perform the data entry.<br>DRC<br>100 samples will be tested<br>2ml of Reagent X per sample @\$10,000/l<br>10ml of Reagent Y per sample @\$1,000/l |  |
| Which external funding agency do you expect will provide further funding for this project | This seeding grant would help us get<br>preliminary data to apply for an NHMRC Project<br>Grant in 2015                                                                                                    |  |

| Ethics                     |   |          |   |
|----------------------------|---|----------|---|
| Clinical Human Required    | Υ | Obtained | Y |
| Behavioural Human Required | N | Obtained | Ν |
| Animal Ethics Required     | N | Obtained | Ν |
| Biosafety Required         | Y | Obtained | Ν |

| Chief Investigator A Certification                                                                                                    |          |  |
|----------------------------------------------------------------------------------------------------|----------|--|
| Chief Investigator A                                                                                                    | samp0001 |  |
| The information in this application is true & correct                                                                                   | Y        |  |
| Where applicable I have consulted with the other investigators named on this grant and they agree to take part in this research project | Y        |  |
| All investigators consent to this application being reviewed<br>either internally or externally as required                             | Y        |  |
| This project will not commence until such time as any and all required ethics approvals have been obtained.                             | Y        |  |
| I have obtained the consent from the Dean of School (or Delegate) and uploaded the email authorisation.                                 | Y        |  |